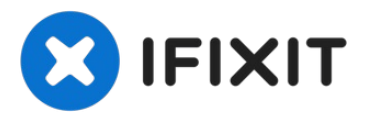

# Remplacement de la carte mère du clavier HP Officejet J3680

Rédigé par: Ashley Beauchemin

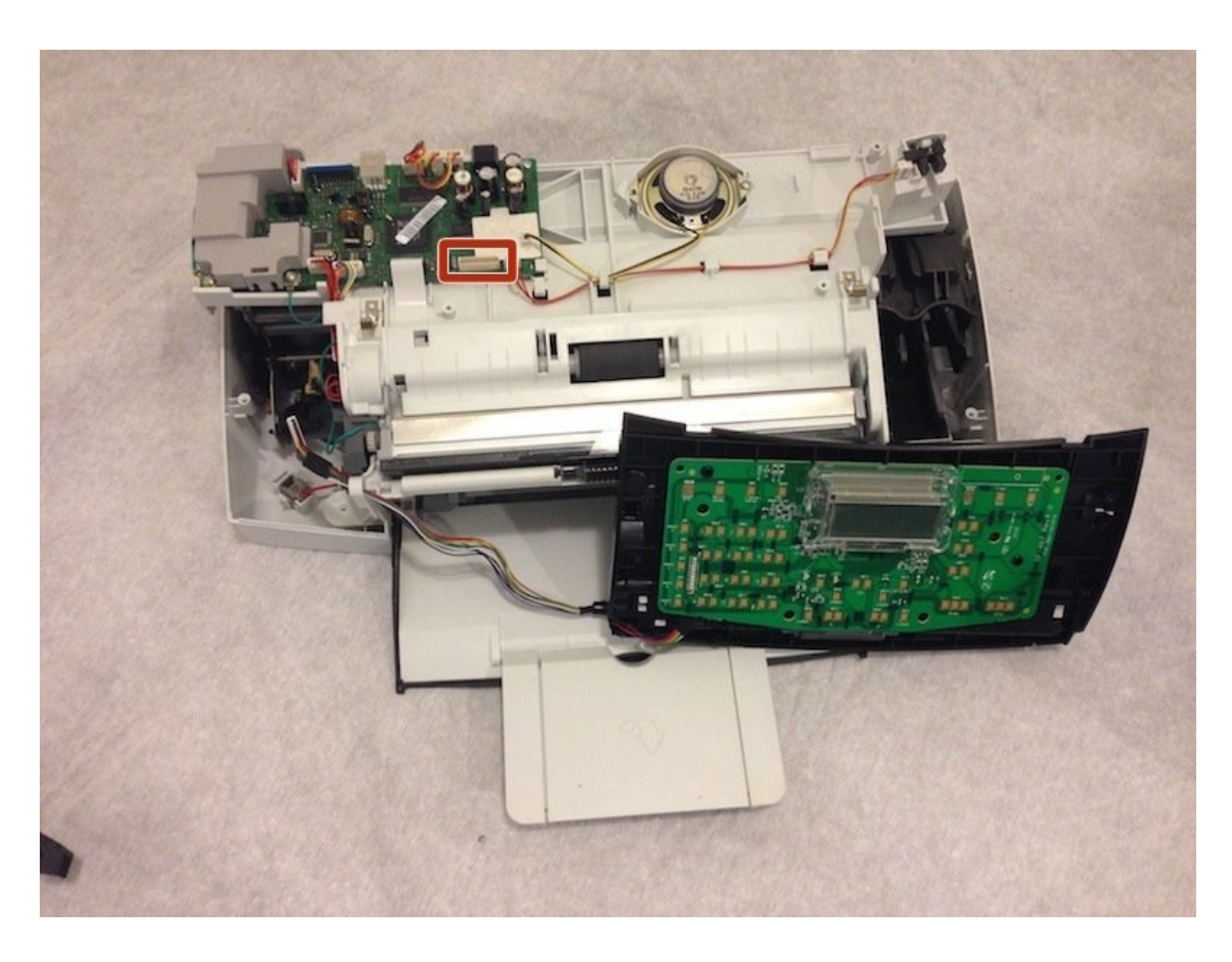

## JOUTILS:

T5 Torx Screwdriver (1) iFixit Opening Tool (1)

## Étape 1 — Débrancher l'appareil

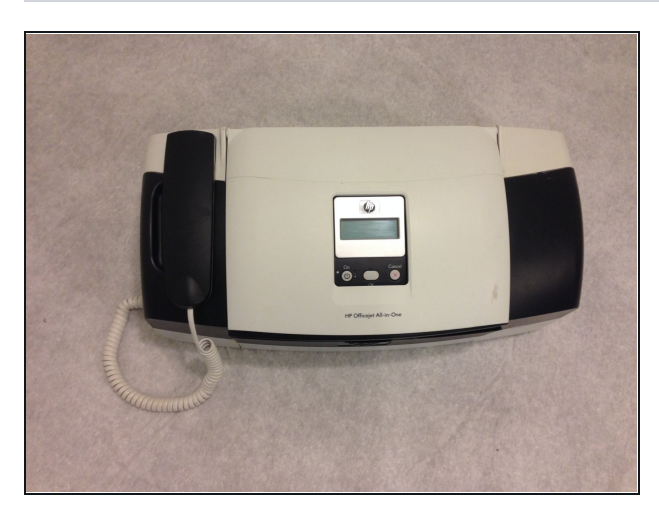

- Retirez la fiche de la prise et de l'arrière de l'appareil
- Retirez le câble USB de votre ordinateur et de l'arrière de l'appareil.

## Étape 2 — Retirer les vis sous le panneau de commande

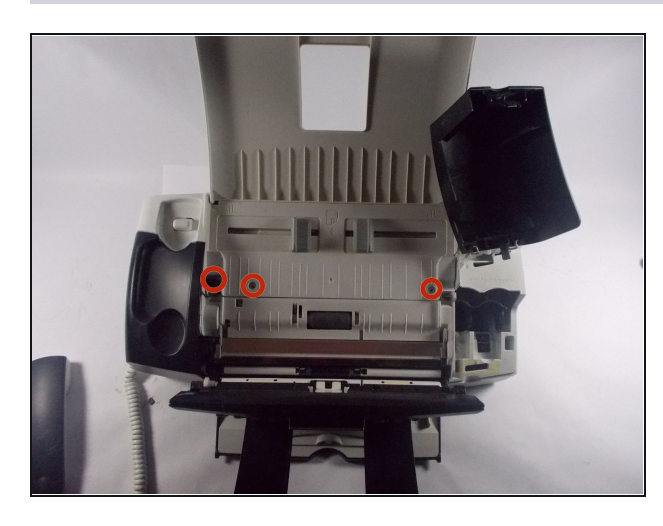

 A l'aide de votre tournevis Torx T10, retirez les vis indiquées sur la photo. Les vis ont une longueur de 13 mm.

### Étape 3 — Retirez les vis sous le couvercle de la cartouche d'encre

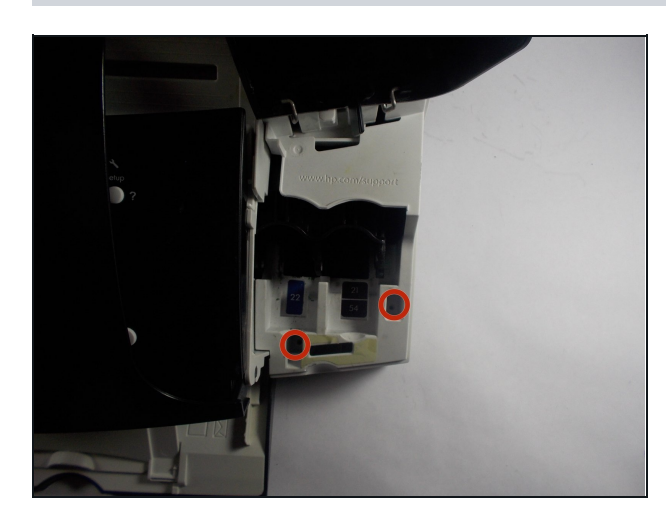

 A l'aide de votre tournevis Torx T10, retirez les vis indiquées sur la photo. Les vis ont une longueur de 13 mm

## Étape 4 — Retirez les vis sous le panneau du téléphone

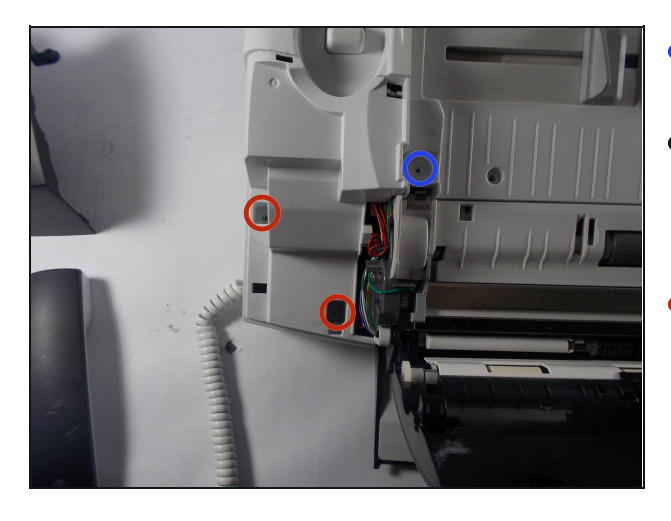

- À l'étape 2, vous avez retiré la vis de la zone indiquée en bleu.
- Retirez délicatement la coque noire sur laquelle repose le téléphone.
  Sous ce couvercle, vous trouverez deux autres vis.
- A l'aide de votre tournevis Torx T10, retirez les vis indiquées sur la photo. Les vis ont une longueur de 13 mm

## Étape 5 — Retirez les vis de l'arrière de l'appareil

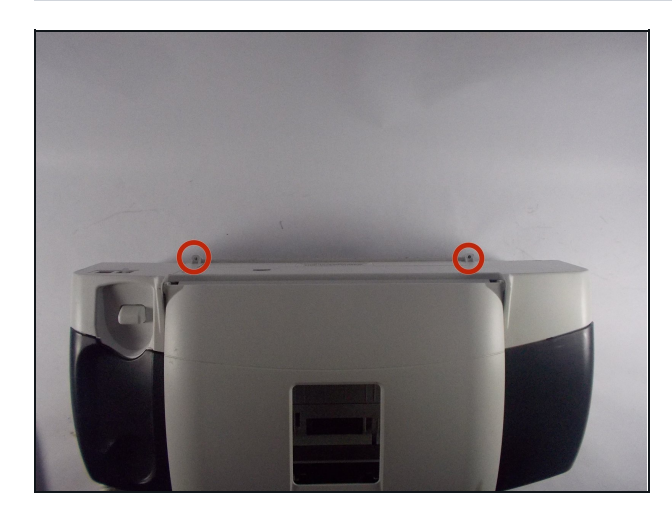

 A l'aide de votre tournevis Torx T10, retirez les vis indiquées sur la photo. Les vis ont une longueur de 13 mm.

## Étape 6 — Retirer le panneau arrière en plastique

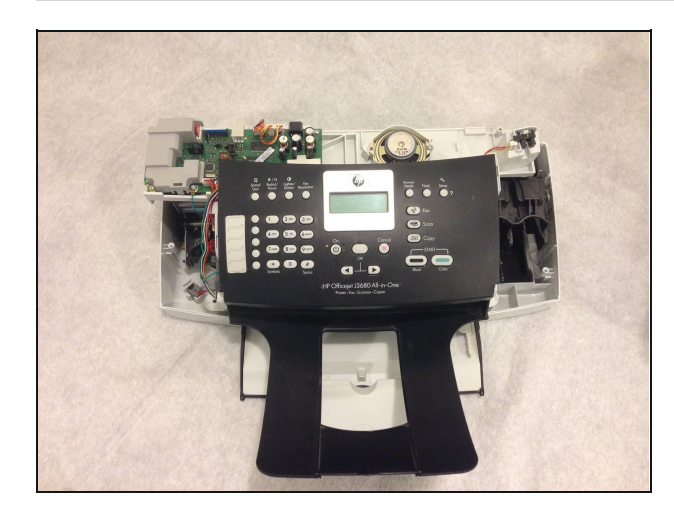

 Une fois le panneau arrière en plastique retiré, vous êtes prêt à remplacer et réparer les pièces nécessaires.

## Étape 7 — Soulevez le panneau avec le logo hp

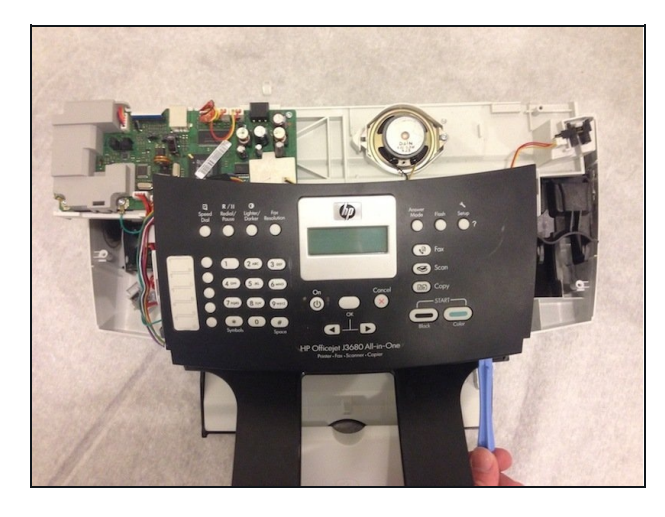

• À l'aide de l'outil d'ouverture en plastique, soulevez le panneau avant en plastique noir sur la zone de l'écran. Ce panneau porte le symbole HP sur le devant.

## Étape 8 — Dévisser et retirer le panneau

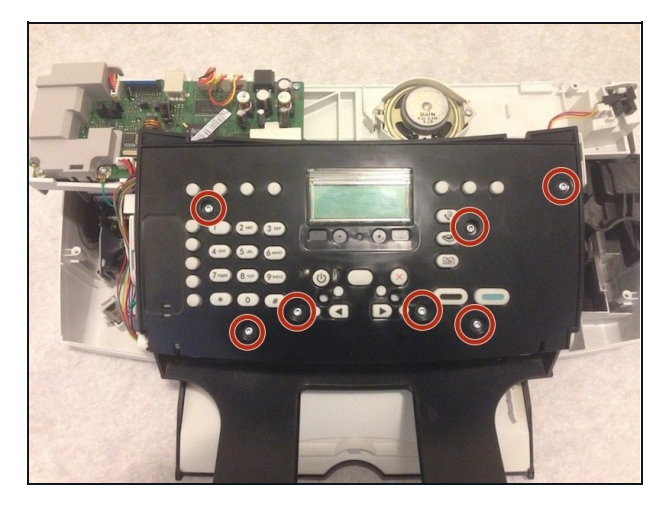

- A l'aide du tournevis Torx T10, dévisser les 7 vis du panneau indiqué sur la photo. Ces vis ont une longueur de 13 mm.
- Ensuite, retirez ce panneau.

## Étape 9 — enlever les boutons en caoutchouc

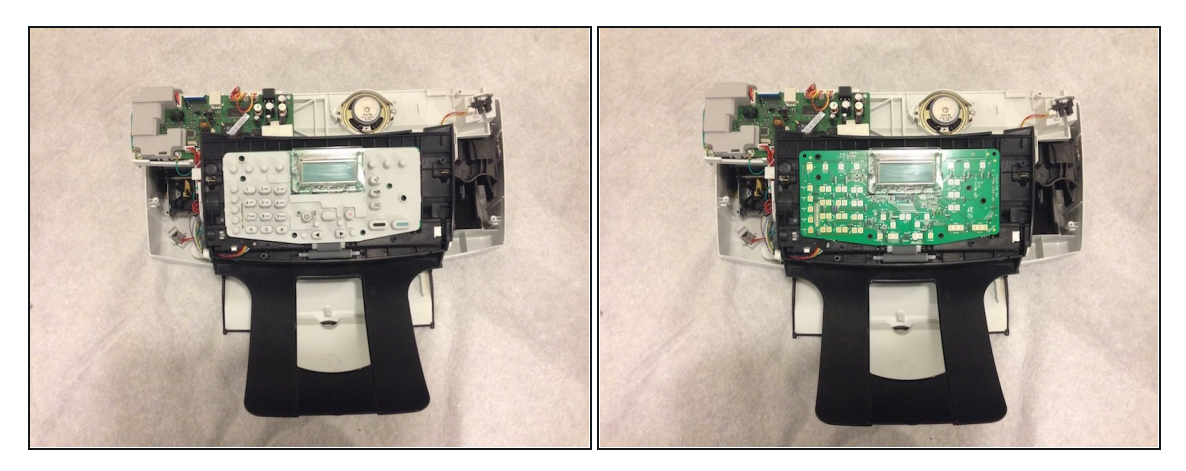

- Retirez les boutons en caoutchouc. Cela s'enlèvera facilement.
- Vous verrez la carte mère verte en dessous.

## Étape 10 — Retirer le bac à papier noir

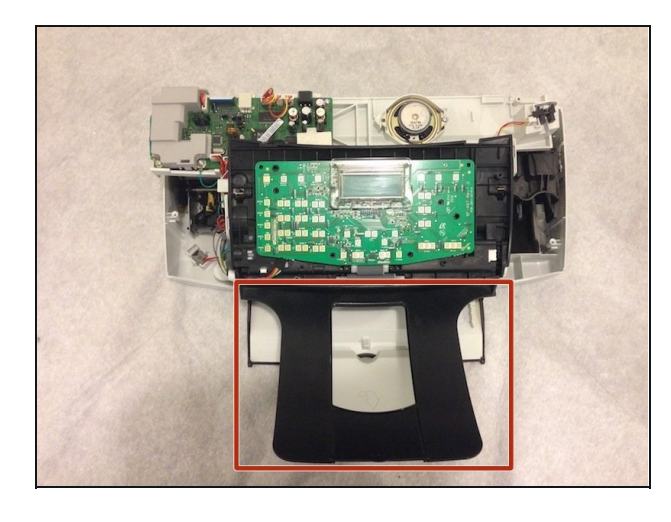

 Retirez le bac à papier noir en le tirant tout droit. Si vous vous tenez directement devant lui, vous le tirerez vers vous.

Étape 11 — Déconnecter le panneau avant de l'imprimante

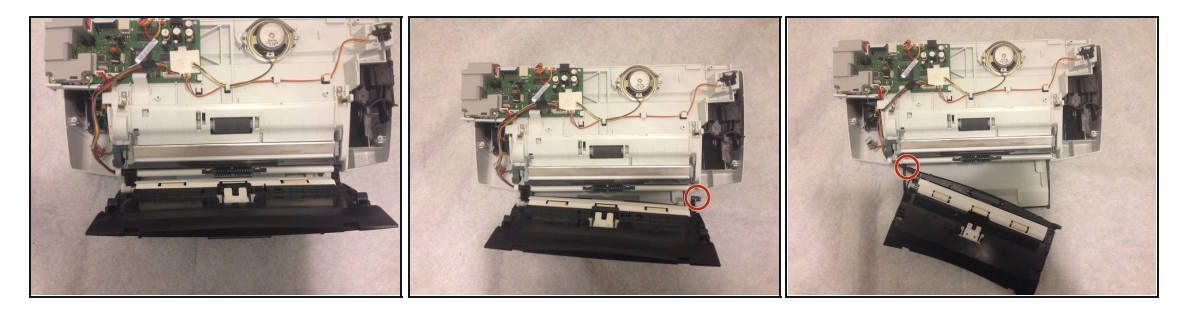

- Retirez tout le panneau avant noir (où repose la carte mère) en le dépliant vers l'avant (comme si vous répariez un bourrage papier) et tirez-le vers l'avant jusqu'à ce qu'il se détache.
- (i) Commencez d'abord par le côté droit. Une fois le côté droit libre, faites de même du côté gauche.

#### Étape 12 — Débranchez la carte mère du clavier de la carte mère principale

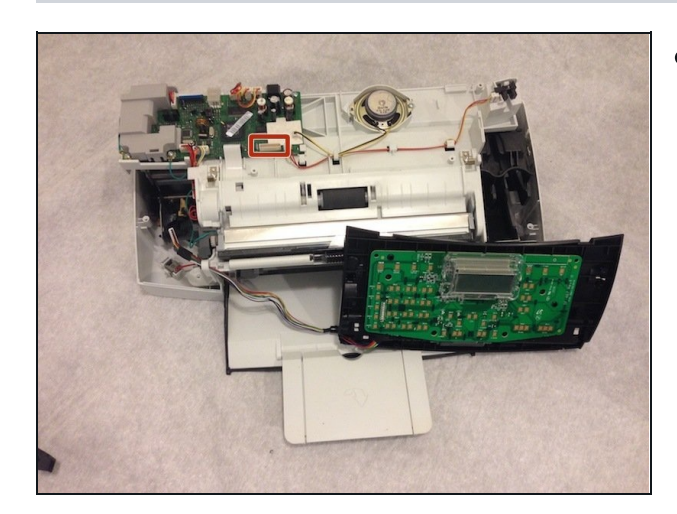

 Suivez les fils du côté gauche de la carte mère du clavier (sur le panneau que vous venez de retirer) jusqu'à la carte mère principale et débranchez soigneusement les fils de la carte mère principale (située dans le coin supérieur gauche).

## Étape 13 — Glissez les fils à travers le trou dans le coin inférieur gauche de l'imprimante.

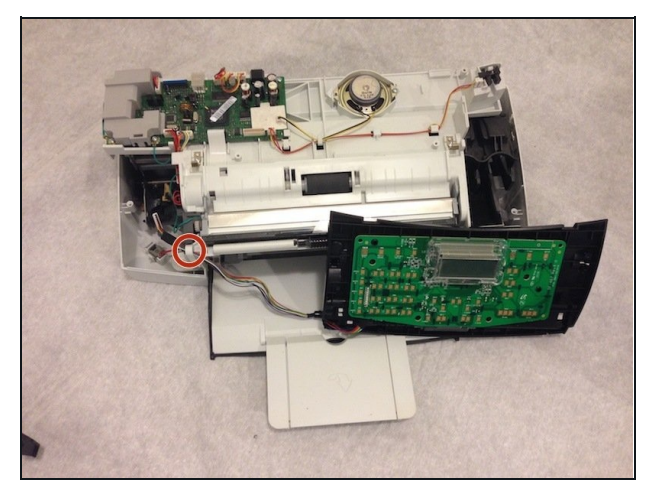

- Remuez les fils à travers le trou dans le coin inférieur gauche de l'imprimante afin que le panneau de la carte mère du clavier se déconnecte complètement de l'imprimante.
- Pour le faire passer facilement dans le trou, tournez la pièce blanche à l'extrémité des fils horizontalement.

## Étape 14 — Déconnectez la carte mère verte du panneau

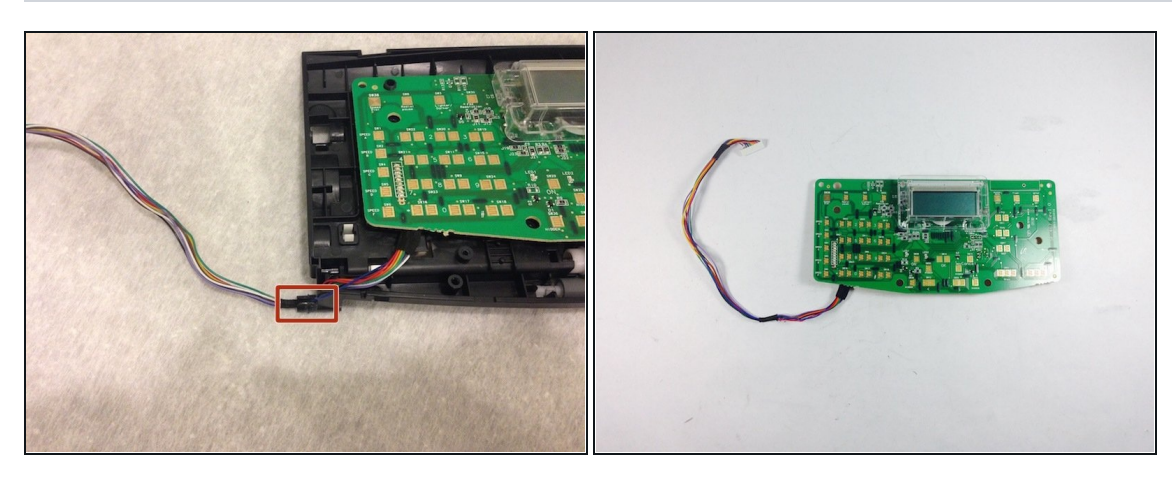

- Enfin, tirez les fils vers le haut, là où se trouve le ruban noir sur les fils.
- La carte mère verte sera déconnectée du panneau.

## Étape 15 — Inverser les étapes pour installer la nouvelle carte mère du clavier

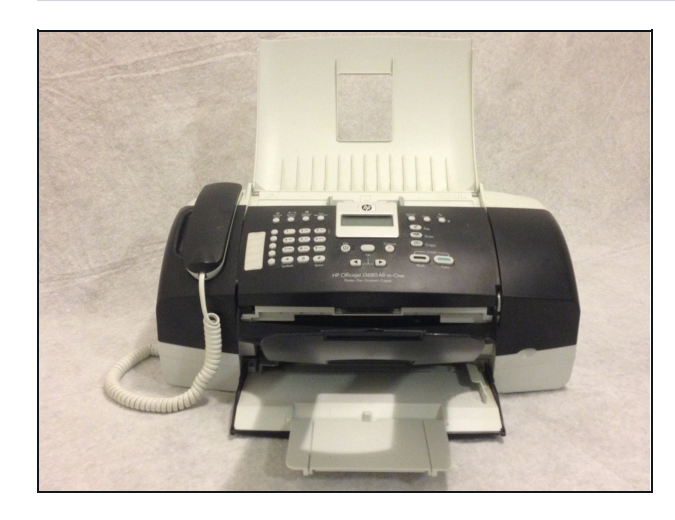

• Inversez les étapes pour remplacer votre nouvelle carte mère de clavier.

Pour remonter votre appareil, suivez ces instructions dans l'ordre inverse.